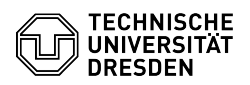

## Email Setup calendar in Mozilla Thunderbird via DavMail

03.07.2024 11:31:30

|  | FAO- | Artik | el-Au | ısd | ruck |
|--|------|-------|-------|-----|------|
|--|------|-------|-------|-----|------|

| Kategorie:                                                                                                    | Kommunikation & Kollaboration F-Mail                      | Bewertungen:           | 1                     |  |  |  |  |
|----------------------------------------------------------------------------------------------------|-----------------------------------------------------------|------------------------|-----------------------|--|--|--|--|
| Status:                                                                                                    | öffentlich (Alle)                                         | Ergebnis:              | 0.00 %                |  |  |  |  |
| Sprache:                                                                                                    | en                                                        | Letzte Aktualisierung: | 11:37:19 - 05.03.2024 |  |  |  |  |
|                                                                                                    |                                                           |                        |                       |  |  |  |  |
| Schlüsselwörter                                                                                                    |                                                           |                        |                       |  |  |  |  |
| DavMail Exchange Kalend                                                                                                    | er Thunderbird Setup Configuration Windows macOS Linux    |                        |                       |  |  |  |  |
|                                                                                                    |                                                           |                        |                       |  |  |  |  |
| Lösung (öffentlich)                                                                                                    |                                                           |                        |                       |  |  |  |  |
| Add calendars of other users If shared calendars are to be added, it is<br>necessary to assign a permission of at least "Folder visible", individually,<br>descending from the mailbox root. This must be done by the owner, individually<br>for each user. |                                                           |                        |                       |  |  |  |  |
| For adding a calendar the link must be entered in the following form, separately for each calendar:                                                                                                    |                                                           |                        |                       |  |  |  |  |
| https://davmail.msx.tu-dre                                                                                                    | esden.de:1180/users/[zih-login_of_calendarowner@tu-dresd  | en.de]/calendar/       |                       |  |  |  |  |
| Access to sub-calendars v<br>DavMail:                                                                                                    | ia Thunderbird is currently only possible via             |                        |                       |  |  |  |  |
| https://davmail.msx.tu-dre                                                                                                    | esden.de:1180/users/[zih-login_of_calendarowner]/calendar | /subcalendar/          |                       |  |  |  |  |
| Add your own calendar                                                                                                    |                                                           |                        |                       |  |  |  |  |
| Open the calendar view in Thunderbird and click on the + icon by the calendar list.                                                                                                    |                                                           |                        |                       |  |  |  |  |
| Screenshot "add new calendar"                                                                                                    |                                                           |                        |                       |  |  |  |  |
| -<br>Select "On the network" and click on "Next".                                                                                                    |                                                           |                        |                       |  |  |  |  |
| Screenshot selection of the                                                                                                    | ne calendar location                                      |                        |                       |  |  |  |  |
|                                                                                                    |                                                           |                        |                       |  |  |  |  |
| Enter user\zih-login for username and the following address (make sure that you change your ZIH login in the address and do not simply copy the link).                                                                                                    |                                                           |                        |                       |  |  |  |  |
| https://davmail.msx.tu-dresden.de:1180/users/zih-login/Kalender                                                                                                    |                                                           |                        |                       |  |  |  |  |
| Then click on "Find calendars".                                                                                                    |                                                           |                        |                       |  |  |  |  |
| Screenshot calendar creation                                                                                                    |                                                           |                        |                       |  |  |  |  |
|                                                                                                    |                                                           |                        |                       |  |  |  |  |
| Now enter the password of your ZIH login and confirm this with "Sign in".                                                                                                    |                                                           |                        |                       |  |  |  |  |
| Screenshot password request                                                                                                    |                                                           |                        |                       |  |  |  |  |
| -                                                                                                    |                                                           |                        |                       |  |  |  |  |
| Now select the calendars you want to add and press "Subscribe".                                                                                                    |                                                           |                        |                       |  |  |  |  |
| Screenshot calendar selection                                                                                                    |                                                           |                        |                       |  |  |  |  |
| -                                                                                                    |                                                           |                        |                       |  |  |  |  |
| You can now see your calendars in Thunderbird.                                                                                                    |                                                           |                        |                       |  |  |  |  |
|                                                                                                    |                                                           |                        |                       |  |  |  |  |
|                                                                                                    |                                                           |                        |                       |  |  |  |  |